## Loading BUDWRK/REVWRK Using NYPLOAD/IABLOAD

1. Run the budwrk or revwrk program for the funds you want to include:

| Form32 - [Romeo (156.63.105.4 - 1)]       File Edit View Setup Execute Connect Help                                      |                                             |
|----------------------------------------------------------------------------------------------------|---------------------------------------------|
| BUDWRK - Expense                                                                                                    | 9 Work Sheet Budget                         |
| Summary or detail report? (S,D)<br>Output file<br>Output spreadsheet file<br>Print options page? (Y,N)<br>Report heading | D<br>BUDWRK.TXT<br>BUDWRK.CSV Type CSV<br>Y |
| - Sorting and Sub-total options -                                                                                        |                                             |
| Sort options<br>Subtotal options<br>Page break options<br>Signature line options                                         | FS<br>FS<br>                                |
| Press <next screen=""> for selection crit</next>                                                                         | ceria                                       |
| Budget Work Sheet                                                                                                    | 1 of 4                                      |
| (Re) Execute F9 Cancel<br>F6 First Screen F10 Reset<br>F7 Help F11 Save/Recall<br>F8 Exit S7 Prev Screen                 | S8 Next Screen                              |
|                                                                                                    | VT320 80 ONLINE 3 55                        |

- 2. Make sure it's the **Detail Report** and the **Output spreadsheet file** is filled in. We recommend an extension of **CSV**. You can go to screen two of the budwrk (or revwrk) to include/exclude certain accounts.
- 3. FTP the budwrk.csv to your computer desktop (or whichever location you prefer) as **ASCII**.

| Se       | d<br>Fi | WS_FTP Pro 15<br>ile View Utilities H                                                                                                    | 6.63.105.4<br><sub>Help</sub>                                                                                                    |                                                                                                    |                                                                           |                      |                                                                                     |                                                                                                    |                                                                        |                                                                                                    |                                                                               | - 🗆 🗙                                                                     |            |
|----------|---------|----------------------------------------------------------------------------------------------------|----------------------------------------------------------------------------------------------------|----------------------------------------------------------------------------------------------------|---------------------------------------------------------------------------|----------------------|-------------------------------------------------------------------------------------|----------------------------------------------------------------------------------------------------|------------------------------------------------------------------------|----------------------------------------------------------------------------------------------------|-------------------------------------------------------------------------------|---------------------------------------------------------------------------|------------|
| yat<br>I |         | Local System<br>C:\Documents                                                                                                    | and Settings\a                                                                                                    | my.palmer∖De                                                                                                    | skt 💌                                                                     |                      | Remote S                                                                            | iite<br>5\$DKE201 : [DATA_                                                                                                    | CENTER . A                                                             | _PALMER]                                                                                                    |                                                                               | •                                                                         | F          |
|          |         | ↑         I           Iff REVSUM.x1s         Iff           Iff Reverses         Reverses           Iff Romeo.lnk         Iff           Iff Iff Iff         Iff           Iff Iff         Iff           Iff Iff         Iff           Iff         Iff           Iff         Iff | Name         2           _1.xls         21           _1.xls         21           _2.csv         21           _2.csv         21           _2.csv         21           _2.csv         21           _2.csv         21           _2.csv         21           _2.csv         21 | Date 0041112 0  0040917 1 0041019 1 0041101 1 0041104 1 0041118 1 0041118 1 0041118 1 0041118 1 0041118 1 0041118 1 0041118 1 0041118 1 | ChgDir<br>MkDir<br>View<br>Exec<br>Rename<br>Delete<br>Refresh<br>Dirlnfo | <<br>>               | PLA     PLA     WWW     SCS     SEI     SVS     SSS     OLA     OLK     OLK     OLK | Name<br>IN<br>OPY\$7AOF\$7A\$F\$00<br>SITEM.\$DAT;1<br>IRST\$7A\$Q\$UARTE<br>PEMYCA.SEQDA\$5N<br>T;5<br>Y017N6YCU003LEF<br>Y017NH0CY003LEF<br>Y017NH12003LEF<br>Y017NH12003LEF | RECAST~<br>R\$7A20~<br>\$TXT;1<br>.UID;1<br>.UID;1<br>.UID;1<br>.UID;1 | Date<br>20031202<br>20030730<br>20031027<br>20040917<br>20040218<br>20041028<br>20041028<br>20041019<br>20040607<br>20040607<br>20040607 | 12<br>13<br>09<br>15<br>11<br>13<br>15<br>15<br>15<br>15<br>15<br><b>&gt;</b> | ChgDir<br>MkDir<br>View<br>Exec<br>Rename<br>Delete<br>Refresh<br>Dirlhfo | чТ:<br>19* |
| <br>-т   |         | 150 List started.<br>Received 209686 by<br>226 Transfer comple<br><u>C</u> lose                                                                                                    | rtes in 6.3 secs, (328.80 k<br>ted.<br>Ca <u>n</u> cel                                                                                                    | ASCII     (bps), transfer succe     LogWnd                                                                                              | eeded                                                                     | Binary<br><u>H</u> e | Þ                                                                                   | Auto                                                                                                    | <u>A</u> t                                                             | out                                                                                                    |                                                                               | ▲<br>▼<br>E <u>x</u> it                                                   |            |

- 4. If you are entering your **NEXT YEAR PROPOSED** appropriations or revenues, enter the amounts in the **PROPOSED** field on the spreadsheet.
- 5. If you are entering in **PERMANENT APPROPRIATIONS**, create a column with a **INITIAL\_BUDGET OR INITIAL\_ESTIMATE FOR PERMANENT REVENUES.**
- 6. Enter your appropriations or revenues on the appropriate spreadsheet.
- 7. Once you have entered all of the data in to the spreadsheet, you must do a **File, Save As**:

| ×<br>× | licro | soft Ex       | cel - F      | RECEIPT |    |       |             |     |              |
|--------|-------|---------------|--------------|---------|----|-------|-------------|-----|--------------|
| <br>1  | Eile  | <u>E</u> dit  | <u>V</u> iew | Insert  | Fg | ormat | <u>T</u> oc | ls  | <u>D</u> ata |
| : 🗅    | 2     | <u>O</u> pen  |              | Ctrl+0  |    | b 🛍   | +           | 5   | -   (        |
|        |       | <u>S</u> ave  |              | Ctrl+S  |    |       |             |     |              |
|        |       | Save As       | 5            |         |    |       |             |     | D            |
| 1      |       | Page Se       | etyp         |         |    | BER   | IT          | EM_ |              |
| 3      | 4     | <u>P</u> rint |              | Ctrl+P  |    |       |             |     |              |
| 4      |       | 1 RECE        | IPT          |         |    |       | _           |     |              |
| 6      |       | <u>2</u> test |              |         |    |       |             |     |              |
| 7      |       | <u>3</u> test |              |         |    |       | _           |     |              |
| 9      |       | 4 RECE        | IPTTEM       | PLATE   |    |       |             |     |              |
| 10     |       |               | *            |         |    |       |             |     |              |
| 11     |       |               |              |         |    |       |             |     |              |

## 8. Select a File Type of **CSV**:

|             | Save As      |                       |                                               |               |          |                     |       |         | ? 🛛 🗌      |   |
|-------------|--------------|-----------------------|-----------------------------------------------|---------------|----------|---------------------|-------|---------|------------|---|
| <u>þ</u> at | Save in:     | 🚞 Desktop             |                                               | <b>v</b>      | ) - 🚺    | $\mathbf{Q} \times$ | 📑 🎫 - | Tooļs 🕶 | on fi      | 0 |
|             |              | Favorites             |                                               |               |          |                     |       |         |            | _ |
|             | My Recept    | Perry Pantr           | her DA                                        |               |          |                     |       |         |            | - |
| NU          | Documents    |                       |                                               |               |          |                     |       |         |            | - |
|             |              | Forecast20            | 005-1<br>nares                                |               |          |                     |       |         | 200<br>200 | 0 |
| -           | Desktop      | Ppdafy05<br>Rec0704   |                                               |               |          |                     |       |         |            |   |
|             |              |                       | EMPLATE                                       |               |          |                     |       |         |            | _ |
|             | My Documents | REVSUM                |                                               |               |          |                     |       |         |            |   |
|             |              | REVWRK.×I             | ls_1                                          |               |          |                     |       |         |            |   |
|             | My Computer  |                       |                                               |               |          |                     |       |         |            |   |
| _           | ST           |                       |                                               |               |          |                     |       |         |            |   |
| _           | Mu Notwork   | File <u>n</u> ame:    | TEST                                          |               |          |                     | *     | Sav     | e          |   |
|             | Places       | Save as <u>t</u> ype: | Microsoft Excel 97- Ex                        | cel 2003 &    | 5.0/95 W | orkbook             | *     | Cano    | el         | _ |
|             |              |                       | Text (Tab delimited)                          |               |          |                     | ~     |         |            |   |
|             |              |                       | Unicode Text<br> Microsoft Excel 5.0/95       | i Workbook    |          |                     | _     |         |            |   |
|             |              |                       | Microsoft Excel 97- Ex                        | cel 2003 &    | 5.0/95 W | orkbook             |       |         |            |   |
|             |              |                       | CSV (Comma delimited<br>Microsoft Excel 4.0 W | )<br>orksheet |          |                     | ~     |         |            |   |

9. FTP the CSV file using your FTP product. The file must be transferred as an ASCII file type:

| Se          | ð.<br>Fili | WS_FTP Pro 156.63.10                                                                                           | 5.4                      |                                               |         |             |                                      |                                                          |                            |                                              |                      |               |           |
|-------------|------------|----------------------------------------------------------------------------------------------------|--------------------------|-----------------------------------------------|---------|-------------|--------------------------------------|----------------------------------------------------------|----------------------------|----------------------------------------------|----------------------|---------------|-----------|
| 19 <b>1</b> |            | C:\Documents and Se                                                                                            | ettings\am               | y.palmer\De                                   | skt 💌   |             | Remote                               | Site<br>C5\$DKE201:[DATA_'                               | CENTER . A                 | _PALMER]                                     |                      | -             | ī         |
| D<br>VL     |            | ^ Name                                                                                                    |                          | Date                                          | ChgDir  |             | ^                                    | Name                                                     |                            | Date                                         |                      | ChgDir        | 1         |
|             |            | WHRLV5UM.x1s<br>WHRLVBUK.x1s_1.x1s<br>WHRLVBUK.x1s_1.x1s<br>WHRLFSUM<br>Romeo.lnk<br>WHRLFSUM.x1s<br>Romeo.csv | 201<br>201<br>201<br>201 | D41112 UA<br>D40917 1<br>D41019 1<br>D41101 1 | MkDir   |             |                                      | AIN<br>V<br>SOPYS7AOFS7ASFSO                             | RECAST~                    | 20031202<br>20030730<br>20031027             | 12<br>13<br>09       | MkDir         |           |
|             |            | ■ student.txt<br>III TEST.csv<br>III test.xls<br>III travel.doc                                                | 201<br>201<br>201<br>201 | D41004 1<br>D41118 1<br>D41118 1<br>D41019 1  | Exec    | <<br>->     | 80 SFS<br>80 SUS<br>80 SUS<br>80 SUS | SIRST\$7A\$Q\$UARTE<br>SPEMNCA.SEQDA\$5N<br>AT;5         | R\$7A20~<br>\$TXT;1        | 20040917<br>20040218<br>20041028<br>20041019 | 15<br>11<br>13<br>15 | Exec          | - 19<br>- |
|             |            | ₩ WS_FTP.LOG<br>■ [-a-]<br>■ [-c-1                                                                             | 20                       | D41118 1                                      | Delete  |             | 部 01H<br>部 01H                       | (Y0I7N6YCU003LEF<br>(Y0I7NDC7K003LEF<br>(Y0I7NH00K003LEF | .UID;1<br>.UID;1<br>.UID:1 | 20040607<br>20041013<br>20040607             | 15<br>15<br>15       | Delete        |           |
| 1           |            | ■ [-d-]<br><                                                                                                   |                          | >                                             | Dirlnfo |             | 80 01F                               | (Y0I7NN112003LEF                                         | .UID;1                     | 20040607                                     | 15 -                 | Dirlnfo       |           |
| -           |            |                                                                                                    |                          | ASCII                                         | С       | Binary      | I                                    | Auto                                                     |                            |                                              |                      |               |           |
| Ŧ           |            | 150 List started.<br>Received 209686 bytes in 6.3<br>226 Transfer completed.                                   | secs, (328.80 KE         | ips), transfer succ                           | eeded   |             |                                      |                                                          |                            |                                              |                      | •             |           |
|             |            | <u>C</u> lose                                                                                                  | Ca <u>n</u> cel          | <u>L</u> ogWnd                                |         | <u>H</u> el | lp                                   |                                                          | <u>A</u> t                 | out                                          |                      | E <u>x</u> it |           |

- 10. You are FTP-ing from your desktop back to SPARCC.
- 11. Log in to your SPARCC account.
- 12. At the menu> type in USAS.
- 13. Type in APPROP.
- 14. Select the appropriate program (IABLOAD or NYPLOAD).
- 15. Refer to the following link for more information on IABLOAD/NYPLOAD:

https://wiki.ssdt-ohio.org/display/usas/APPROP+-+Appropriation+Maintenance